## Q8.利用者登録の際に「資格審査情報が登録されていません」とエラー表示されるのですが。

A8. 利用者登録時にエラー表示が出る場合は、下記について再度確認してください。

『資格審査情報検索』画面で入力する項目は、次の2項目です。

①業者番号

## ②商号又は名称

※「ユーザID」と「パスワード」は入力不要です。

## ①業者番号…半角数字9桁

公社の業者番号(1桁~5桁)の前に0をつけて9桁で入力します。

※大阪府の業者番号(7桁)とは異なります。

(例) 公社の業者番号「1234」→ 利用者登録で入力の業者番号「000001234」

★公社ホームページの電子入札・入札等参加資格関係で公開の『入札参加資格者名簿』の 「システム用番号(9桁)」をコピーのうえ貼り付けできます。

## ②商号又は名称…すべて全角

・法人略称の(株)等は、始まり、閉じの括弧ともに全角です。

- ・支店等で登録の場合、会社名と支店等名称の間に全角1文字分のスペースがあります。
- ・業者名にスペースがある場合は、全角1文字分のスペースがあります。
- (例) 大阪住宅公社(株) 北浜支店 …全角14文字

★公社ホームページの電子入札・入札等参加資格関係で公開の『入札参加資格者名簿』の 「業者名(商号又は名称)」をコピーのうえ貼り付けできます。